JULI 2023

Ein "Herzliches Willkommen" zu einer neuen Ausgabe der MaViS-INFO der fpi fuchs Ingenieure GmbH & Co. KG. In dieser MaViS-INFO informieren wir Sie über Aktuelles, Neuerungen, Innovationen und alles was im Zusammenhang mit MaViS interessant sein könnte.

Wir freuen uns über Rückmeldungen oder eigene Beiträge für zukünftige Ausgaben.

### INHALT

Neues zu MaViS

| • | Bauwerkssuche                                          | (Alle Versionen) |
|---|--------------------------------------------------------|------------------|
| • | initiale Bildschirmaufteilung der Reiter Finanzplanung | (Alle Versionen) |
| • | EKrG-Vertrag                                           | (Vertragsmodul)  |
| • | Schnittstellenübersicht MaViS BW                       | (BW)             |
| • | Register Nachträge - Sonderzeile                       | (Vertragsmodul)  |
| • | Kostenfortschreibung                                   | (AB)             |
| • | Rechnungsvorerfassung                                  | (Vertragsmodul)  |
| • | Zentrales Konfigurationssystem                         | (Alle Versionen) |

Neues zu MaViS 6

Zum guten Schluss

#### **NEUES ZU MAVIS**

#### **Bauwerkssuche (Alle Versionen)**

Mit dem stetig steigenden Verkehrsaufkommen sind die Brücken immer größeren Belastungen ausgesetzt. Die Bundesanstalt für Straßenwesen hat 2017 den Zustand der Brücken in Deutschland auf Grundlage der regelmäßig stattfindenden Bauwerksprüfung hinsichtlich ihrer Auswirkungen auf die Dauerhaftigkeit und die Stand- und Verkehrssicherheit benotet. Viele Brücken wurden hierbei als sanierungsbedürftig eingestuft. Zeitnah sollen im Rahmen der Verkehrssicherungs- und Bauwerksunterhaltungspflicht Maßnahmen zur Instandsetzung durchgeführt werden.

Insofern werden immer mehr Bauwerksinstandhaltungsprojekte als Neubau, Ersatzneubau oder Erhaltung in MaViS angelegt. Ob als Projekt des Fachprogramms Erhaltung Bauwerke oder als Bestandteil eines anderen Projektes (Register integriertes Fachprogramm). Hier gilt es die Übersicht zu bewahren. Um dem Anwender das Auffinden eines Bauwerkes zu erleichtern, wurde die neue Funktion "Bauwerkssuche" in MaViS implementiert. Diese neue Funktion ist zum einen in der Multiprojektansicht (Projektübergreifend) und im Detailfenster (Projektweit) vorhanden.

Nach Aufruf der neuen Funktion über die Menüzeile öffnet sich der Dialog der Bauwerkssuche. Zunächst werden alle Bauwerke aller gefilterten Projekte bzw. des geöffneten Projektes angezeigt. Durch Eingabe eines Suchbegriffes kann die Liste entsprechend reduziert werden. Ein Doppelklick auf eine Zeile öffnet das entsprechende Register.

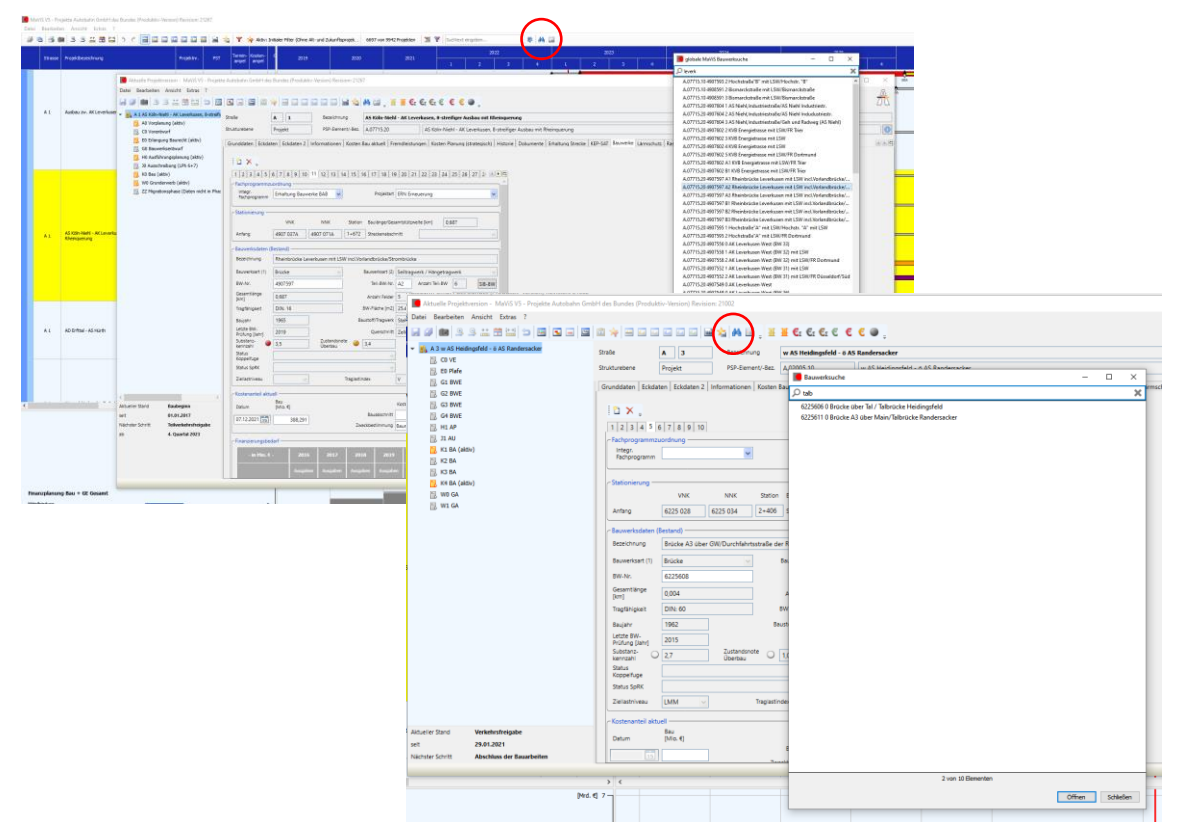

Abbildung 1: Dialog Bauwerkssuche (MPA / Detailfenster)

Diese neue Funktion wurde von den MaViS-Anwendern der Autobahn GmbH des Bundes angefragt und gemeinsam mit fpi realisiert.

2/12

### Initiale Bildschirmaufteilung der Reiter Finanzplanung (Alle Versionen)

Auf Wunsch vieler Anwender öffnet sich das Register "Finanzplanung" jetzt initial mit dem aktuellen Jahr.

| e A 3 Bezeichnung wASHei                                          | idingsfeld - ö AS Randersack | er                  |              |          |                          |                         |                    |              |                          |                         |                    |              |                          |                         |
|-------------------------------------------------------------------|------------------------------|---------------------|--------------|----------|--------------------------|-------------------------|--------------------|--------------|--------------------------|-------------------------|--------------------|--------------|--------------------------|-------------------------|
|                                                                   |                              |                     |              |          |                          |                         |                    |              |                          |                         |                    |              |                          |                         |
| nddaten   Kosten Bau Beteiligte   Fremdleistungen   Finanzpianung | Meilensteine   Dokumente     |                     |              |          |                          |                         |                    |              |                          |                         |                    |              |                          |                         |
| Gesamtkosten - in Mio. € -                                        |                              |                     |              |          | 2023                     |                         |                    |              | 20                       | 24                      |                    |              | 20                       | 25                      |
| Zweckbestimmung/Kostenbeteiligte                                  | Auftrag-<br>nehmer           | Auftrags-<br>nummer | Finanzbedarf | Ausgaben | Mittelbedarf<br>gebunden | Mittelbedarf<br>geplant | Vertrags-<br>ampel | Finanzbedarf | Mittelbedarf<br>gebunden | Mittelbedarf<br>geplant | Vertrags-<br>ampel | Finanzbedarf | Mittelbedarf<br>gebunden | Mittelbedarf<br>geplant |
| Gesamtkosten                                                      |                              |                     | 3,000        | 0,000    | 3,077                    | 0,000                   |                    | 0,000        | 0,000                    | 0,000                   |                    | 0,000        | 0,000                    | 0,000                   |
| Bund (Autobahn GmbH) - Baukosten                                  |                              |                     | 3,000        | 0,000    | 3,077                    | 0,000                   |                    | 0,000        | 0,000                    | 0,000                   |                    | 0,000        | 0,000                    | 0,000                   |
| Bund (Autobahn GmbH) - GE                                         |                              |                     | 0,000        | 0,000    | 0,000                    | 0,000                   |                    | 0,000        | 0,000                    | 0,000                   |                    | 0,000        | 0,000                    | 0,000                   |
| Land - Baukosten                                                  |                              |                     | 0,000        | 0,000    | 0,000                    | 0,000                   |                    | 0,000        | 0,000                    | 0,000                   |                    | 0,000        | 0,000                    | 0,000                   |
| Land - GE                                                         |                              |                     | 0,000        | 0,000    | 0,000                    | 0,000                   |                    | 0,000        | 0,000                    | 0,000                   |                    | 0,000        | 0,000                    | 0,00                    |
| Kreis - Baukosten                                                 |                              |                     | 0,000        | 0,000    | 0,000                    | 0,000                   |                    | 0,000        | 0,000                    | 0,000                   |                    | 0,000        | 0,000                    | 0,00                    |
| Kreis - GE                                                        |                              |                     | 0,000        | 0,000    | 0,000                    | 0,000                   |                    | 0,000        | 0,000                    | 0,000                   |                    | 0,000        | 0,000                    | 0,00                    |
| Gemeinde - Baukosten                                              |                              |                     | 0,000        | 0,000    | 0,000                    | 0,000                   |                    | 0,000        | 0,000                    | 0,000                   |                    | 0,000        | 0,000                    | 0,00                    |
| Gemeinde - GE                                                     |                              |                     | 0,000        | 0,000    | 0,000                    | 0,000                   |                    | 0,000        | 0,000                    | 0,000                   |                    | 0,000        | 0,000                    | 0,000                   |
| Sonstige - Baukosten                                              |                              |                     | 0,000        | 0,000    | 0,000                    | 0,000                   |                    | 0,000        | 0,000                    | 0,000                   |                    | 0,000        | 0,000                    | 0,000                   |
| Sonstige - GE                                                     |                              |                     | 0,000        | 0,000    | 0,000                    | 0,000                   |                    | 0,000        | 0,000                    | 0,000                   |                    | 0,000        | 0,000                    | 0,00                    |
| privat vorfinanzierte BAB                                         |                              |                     | 0,000        | 0,000    | 0,000                    | 0,000                   |                    | 0,000        | 0,000                    | 0,000                   |                    | 0,000        | 0,000                    | 0,000                   |
| Baumittel Erweiterung BAB                                         |                              |                     | 0,000        | 0,000    | 3,056                    | 0,000                   |                    | 0,000        | 0,000                    | 0,000                   |                    | 0,000        | 0,000                    | 0,000                   |
| GE-Mittel Erweiterung BAB                                         |                              |                     | 0,000        | 0,000    | 0,000                    | 0,000                   |                    | 0,000        | 0,000                    | 0,000                   |                    | 0,000        | 0,000                    | 0,000                   |
| Baumittel Neubau BAB                                              |                              |                     | 0,000        | 0,000    | 0,000                    | 0,000                   |                    | 0,000        | 0,000                    | 0,000                   |                    | 0,000        | 0,000                    | 0,000                   |
| GE-Mittel Neubau BAB                                              |                              |                     | 0,000        | 0,000    | 0,000                    | 0,000                   |                    | 0,000        | 0,000                    | 0,000                   |                    | 0,000        | 0,000                    | 0,000                   |
| Baumittel Um-/Ausbau BAB                                          |                              |                     | 0,000        | 0,000    | 0,000                    | 0,000                   |                    | 0,000        | 0,000                    | 0,000                   |                    | 0,000        | 0,000                    | 0,000                   |
| GE-Mittel Um-/Ausbau BAB                                          |                              |                     | 0,000        | 0,000    | 0,000                    | 0,000                   |                    | 0,000        | 0,000                    | 0,000                   |                    | 0,000        | 0,000                    | 0,000                   |
| Baumitter Ernaltung BAB                                           |                              |                     | 3,000        | 0,000    | 0,021                    | 0,000                   |                    | 0,000        | 0,000                    | 0,000                   |                    | 0,000        | 0,000                    | 0,000                   |
| Baumitter Rastanlagen BAB                                         |                              |                     | 0,000        | 0,000    | 0,000                    | 0,000                   |                    | 0,000        | 0,000                    | 0,000                   |                    | 0,000        | 0,000                    | 0,000                   |
| Ge-Pritter Kastanlagen BAB                                        |                              |                     | 0,000        | 0,000    | 0,000                    | 0,000                   |                    | 0,000        | 0,000                    | 0,000                   |                    | 0,000        | 0,000                    | 0,000                   |
| Baumittel Larmschutzanlagen BAB                                   |                              |                     | 0,000        | 0,000    | 0,000                    | 0,000                   |                    | 0,000        | 0,000                    | 0,000                   |                    | 0,000        | 0,000                    | 0,000                   |

Abbildung 2: Register Finanzplanung

#### **EKrG-Vertrag (Vertragsmodul)**

Das Erscheinungsbild des Registers Grunddaten des Vertragsmoduls wird jetzt in Abhängigkeit des Vertragstyps (Vertragsdaten) gesteuert.

| Datei Bearbeiten Ansicht Extras ?                                                                                                    |                                                                                                    |                                                                                                    |                                                                                                    |                                                                                                    |                                                                                                    |                                                                                                    |                                                                                                    |               |
|----------------------------------------------------------------------------------------------------|----------------------------------------------------------------------------------------------------|----------------------------------------------------------------------------------------------------|----------------------------------------------------------------------------------------------------|----------------------------------------------------------------------------------------------------|----------------------------------------------------------------------------------------------------|----------------------------------------------------------------------------------------------------|----------------------------------------------------------------------------------------------------|---------------|
| i i i i i i i i i i i i i i i i i i i                                                                                                    | * 1 🖛 🖬                                                                                                    |                                                                                                    | 🚖 🗛 💷 🛓                                                                                                    | Ξ €ε 🤅                                                                                                    | Es Es E E E E                                                                                                    | ● ● € .                                                                                                    |                                                                                                    |               |
| 2120.L1070 .A06; L 1070 FDE Gerhof - Unterdeufstetten     Image: State State St | Straße                                                                                                    | L 1070                                                                                                    | Bezeichnur                                                                                                    | 19                                                                                                    | FDE Gerhof - Unterdeufs                                                                                                    | tetten                                                                                                    |                                                                                                    |               |
| <ul> <li></li></ul>                                                                                                    | Strukturebene Grunddaten Vert Vertragsnumme Bezeichnung (Is CSBF-Nummer CSBF-Nummer Grunddat Verant Teiefor E-Mail E-Mail E-Mail Ende 2 | Vertrag  tragsdaten Nacht  rr 2120.11070.  en Vertragsdaten  digkeiten  n  verticher  souticher  souticher  cuschlagsfrist | PSP-Eeme       rsige     Rechnunger       A06.116     Ref       planung     Image: Second Second Secon | ntr-Bez. [<br>Finanzp<br>feratsintern<br>hnungen<br>Stodium<br>Stodium<br>j<br>j<br>(SG)<br>j<br>(SG)<br>j<br>(SG)<br>j<br>(SG)<br>j<br>(SG)<br>j<br>(SG)<br>j<br>(SG)<br>j<br>(SG)<br>j<br>(SG)<br>(SG) | 2120.1070 A06.116<br>Dianung Honorarpianunc<br>e Vertragun.<br>Finanzpianung Honora<br>Standort<br>Verantwortic<br>Verantwortic<br>Verantwortic | Ausführungsplanung Vertragsnamung Vertragsnamung Ve | ng<br>Verträge ohne Zuordnung / /<br>Stunden<br>e Ausführungsplanting<br>planung   Verträge ohne Zuorc | inlagen im Ba |

Abbildung 3: Vertragstyp: Stunden – Grunddaten: Ausschreibung/Vergabe

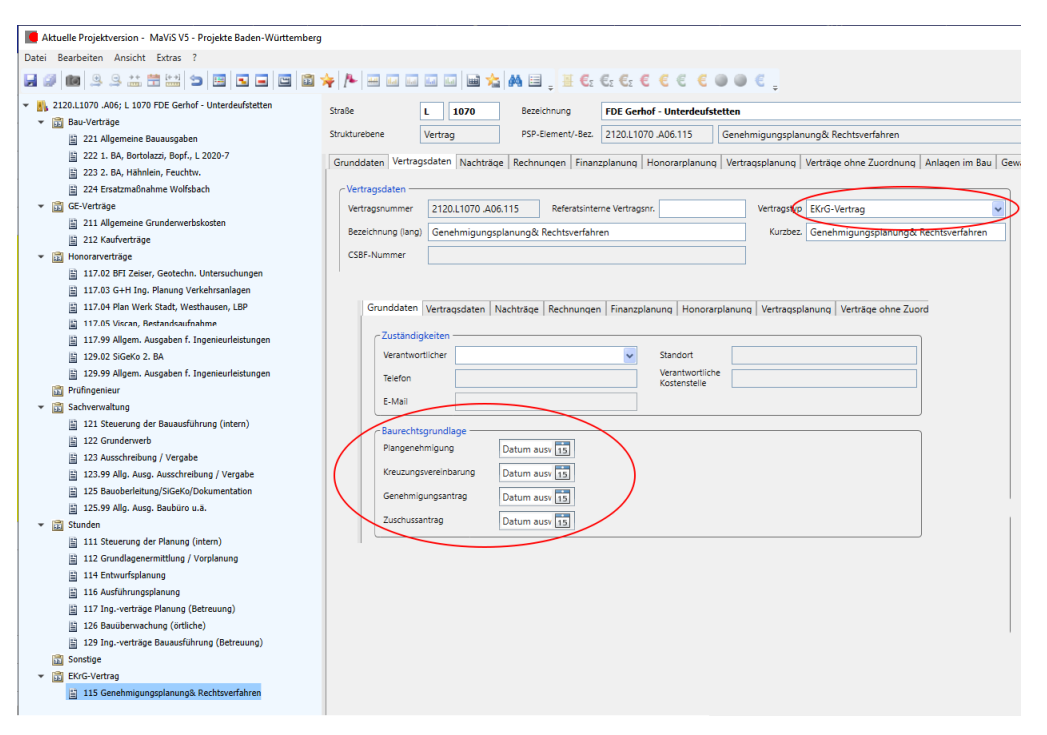

Abbildung 4: Vertragstyp: EKrG – Grunddaten: Baurechtsgrundlage

### Schnittstellenübersicht BW (Version Baden-Württemberg)

Nachfolgend eine Übersicht der Schnittstellen in der MaViS-Version Baden-Württemberg. Die Grafik wurde freundlicherweise von Herrn Dr. Fichtner (Ministerium für Verkehr) zur Verfügung gestellt.

| MaViS-BW+                          | Fachverfahren        | Ausführung<br>über<br>Knopfdruck | Nächtlicher/<br>autom.<br>Abgleich | Funktionen                                                                          |
|------------------------------------|----------------------|----------------------------------|------------------------------------|-------------------------------------------------------------------------------------|
|                                    | SAP => MaViS         |                                  | •                                  | Projekte, Verträge, Zahlungen,<br>Geschäftspartner abgleichen                       |
| SAP                                | Mallis -> SAD        |                                  |                                    | Projekte, Verträge anlegen, Rechnungen<br>übergeben                                 |
| 8                                  |                      |                                  |                                    | Stammdaten nach SAP schreiben<br>(Netzknoten, Datum etc.)                           |
| Straßendaten                       | TT-SIB               |                                  |                                    | Abruf allgemein, Straßennetz,<br>Gemeinden, Zählungen, Breiten, Flächen,<br>Straßen |
|                                    | SIB-BW               |                                  |                                    | Bauwerksinformationen auslesen                                                      |
| ♦ agorum <sup>®</sup>              | IDMS                 |                                  |                                    | Absprung zu <b>Bauwerk</b> splänen/-<br>unterlagen                                  |
|                                    | SIBInfoBW            |                                  |                                    | Projektweise Länge, Breite, Fläche, EA,<br>Straße, Gemeinden, Zählungen abrufen     |
|                                    | Darstellung<br>Karte |                                  |                                    | Anzeige der Maßnahmen in einer Karte                                                |
| Bundesministerium<br>für Digitales | CEDE                 |                                  |                                    | Übergabe der CSBF-Vergabemeldungen                                                  |
| und verken                         | CSBF                 |                                  | •                                  | Übergabe der CSBF- Nachtragsmeldungen                                               |
|                                    | Vergabemanager       |                                  |                                    | Übergabe Vergaben und Rücklesen der<br>Vergabeergebnisse                            |
| Serviceportal<br>Baden-Württemberg | serviceBW            |                                  |                                    | Abruf von eRechnungen, Eintrag in<br>MaViS, Versand E-Mail (RPT)                    |
|                                    | E Alto               |                                  |                                    | eRechnungen verakten, Absprünge in die<br>E-Akte                                    |
| <b>O</b> AKTEBW                    | E-AKIE               |                                  |                                    | Akten anlegen, Akteninhalte lesen                                                   |
| Active Directory                   | Active Directory     |                                  |                                    | Benutzerinformationen mit Outlook<br>abgleichen                                     |
|                                    | VerbaDb              |                                  |                                    | Absprung und Abruf aus<br>Vereinbarungsdatenbank                                    |
| <b>Received</b>                    | VSS                  |                                  |                                    | Absprung und Abruf aus<br>Verkehrssicherheitsscreening                              |

Abbildung 5: Übersicht der Schnittstellen in der MaViS-Version Baden-Württemberg

#### **Register Nachträge - Sonderzeile (Vertragsmodul)**

Nicht jede Änderung einer beauftragten Leistung ist ein gesondert zu vergütender Nachtrag. Reine Mengenmehrungen können auch innerhalb bestehender Positionen abgerechnet werden.

Im Register "Nachträge" steht jetzt die oberste Zeile dauerhaft in jedem Vertrag zur Verfügung, die Einträge im Bereich "eingereicht" ermöglicht. Diese werden automatisch nach bewertet und verhandelt gespiegelt.

| Aktuelle Projektversion - MaViS V5 - Projekte Baden-Württemberg |                           |                                    |              |                     |                      |                     |                    | -               |
|-----------------------------------------------------------------|---------------------------|------------------------------------|--------------|---------------------|----------------------|---------------------|--------------------|-----------------|
| i Bearbeiten Ansicht Extras ?                                   |                           |                                    |              |                     |                      |                     |                    | -               |
| Ø 📾 9 9 🗰 🛱 😂 🖕 🖬 🖬 🖬 🖬 🖬 🖬                                     | 🗆 🗆 🖸 🖬 📩 🗛 💷 🔤 🤤 🤆       |                                    |              |                     |                      |                     |                    | i               |
| 2410.80028 .N44; B 28 Neubau Rottenburg-Tübingen, BA 2          | A Straße B                | 28 Rezeichnung Neuk                | au Rottenhu  | va Tühinden BA 2    |                      |                     |                    |                 |
| ✓ Sau-Verträge                                                  | billion b                 | 20 Descripting Heat                | au Kottenba  | arg-Tobiligen, bx 2 |                      |                     |                    |                 |
| 221 Allgemeine Bauausgaben                                      | Strukturebene Vertrag     | PSP-Element/-Bez. 2410             | 80028 .N44.  | 229 fodilius: A     | rchäolog. Grabung    |                     |                    |                 |
| 222 Kleinrechnungen                                             | Grunddaten Vertragedaten  | Nachträge Rechnungen Einanzolanu   | na kionora   | Vertrager           | Verträge /           | ohne Zuordauna      | Anlagen im Baul G  | ewährleittung D |
| 222.01 Rechnungen SM                                            | Grunduaten vertragsdaten  | Recharge Rechargen Finanzpiano     | ng   nonorai | planning   vernadst | handing   vertrage ( | onne zoordnung      | Aniagen im bau   O | ewannestung   D |
| 222.02 DB KT: Kabelverlegung DB                                 | Nachtragsangebote (NA)    |                                    |              |                     |                      |                     |                    |                 |
| 222.04 Kindl: Planprüfung DB PT 1 Anp.8Z Anl II                 |                           |                                    |              | einger              | eicht                | bewertet            | verhan             | deit            |
| 222.10 GECO: Sicherungsüberw. Bahn 2019                         | Bezeichnung               |                                    | NW-Ne.       | Deturn              | Summe (6)            | Summe [€]           | Datum              | Summe [€]       |
| 223 Weber: Baumfall- u. Rodungsarbeiten                         | Vertragsgemäße Änd        | lerungen (z.B. Mehr-/Mindermengen) |              |                     | 0,00                 | 0,00                |                    | 0,00            |
| 224 Strabag: Dammvorschüttung BW 9.1                            | Erstübertrag aus CSB      | F, NA 1                            | 1            |                     | 0.00                 | 0.00                | 12.09.2017         | -535,50         |
| 225 Denkmalamt Ba-Wü                                            | Erstübertrag aus CSB      | F, NA 2                            | 2            |                     | 0,00                 | 0,00                | 21.11.2017         | 438.428,73      |
| 226 Bau-Mauch: BW 2.1                                           |                           |                                    |              |                     |                      |                     |                    |                 |
| 226.01 Wetzel: Prüfstatlik BW 2.1                               |                           |                                    | -            | Summe               | 0.00                 | 0.00                |                    | 437,893,23      |
| 226.02 Brodbeck: Restarbeiten BW 2.1                            |                           |                                    |              | dauge nach offen    | 0.00                 | 0.00                | L                  | 10100000        |
| 226.03 R+V: Bürgschaft Bau-Mauch                                |                           |                                    |              | davon noch ohen     | 0,00                 | 0,00                |                    | 427.002.22      |
| 227 SWT: VERL Ferngasleitung                                    |                           |                                    |              |                     | Summe vernan         | deiter + noch offen | er, bewerteter NA  | 437.893,23      |
| 228 Brodbeck: BW 9.1                                            | < Nachtragsvereinbarunger | (NV)                               |              |                     |                      |                     |                    |                 |
| 228.01 Nißle: Prüfstatik BW 9.1                                 |                           |                                    |              | ſ                   | NA-Sur               | nmen                | NV - vere          | einbart         |
| 229 fodilus: Archäolog. Grabung                                 | Nr. Bezeichnung           |                                    |              | CSBF-Nr.            | eingereicht [€]      | bewertet [€]        | Datum              | Summe [€]       |
| 230 Hill: Eisenbahntechn. Beratung                              | X 1 Erstübertrag au       | is CSBF, NV 1                      |              | 1                   | 0.00                 | 0.00                | 13.08.2017         | -535.50         |
| 231 Brodbeck: Bauwerk 6.1                                       | × 2 Erstübertrag au       | IS CSBF. NV 2                      |              | 2                   | 0.00                 | 0,00                | 21.11.2017         | 438.428.73      |
| 231.01 Wetzel Prüfstatik BW 6.1                                 |                           |                                    |              | ~                   | 0,00                 | 0,00                |                    | 455/420,15      |
| 232 Gredler: Rodung 2018                                        |                           |                                    |              | Commo.              | 0.00                 | 0.00                |                    | (17.001.01      |
| 233 Smoltczyk: Gutachten                                        |                           |                                    |              | Summe               | 0,00                 | 0,00                | L                  | 437.893,23      |
| 234 Neziri: Reptilienschutzzäune                                |                           |                                    |              |                     |                      |                     |                    |                 |
| 235 AG Morof/Stumpp Straßenbau Bühl-Weilheim                    |                           |                                    |              |                     |                      |                     |                    |                 |
| 235.01 Wetzel: Prüfstatik RKB Bühlerbach                        |                           |                                    |              |                     |                      |                     |                    |                 |
| III 236 W&M: BW 7.1, BW 7.2, Tropbauwerk                        |                           |                                    |              |                     |                      |                     |                    |                 |

Abbildung 6: Vertragsmodul - Register Nachträge: Sonderzeile

#### Kostenfortschreibung (Teil der Version Autobahn)

Im Register "Historie" kann jetzt auf jeder Phase die Kostenfortschreibung gepflegt werden.

Auf Projektebene erfolgt eine Übersicht über alle Kostenfortschreibungen eines Projektes im Register "Historie". Die Erkennbarkeit der Phase aus der die Kostenfortschreibung stammt ist gegeben.

| A 3 w AS Heidingsfeld - ö AS Randersacker                                                                                                    | Straße                                                                                       | A 3                                          | Bezeichnung                                     | w AS Heidingsfeld                             | - ö AS Randersacker                                                                  |
|----------------------------------------------------------------------------------------------------|----------------------------------------------------------------------------------------------|----------------------------------------------|-------------------------------------------------|-----------------------------------------------|--------------------------------------------------------------------------------------|
| <ol> <li>CO VE</li> <li>EO Plafe</li> <li>G1 BWE</li> </ol>                                                                                  | Strukturebene                                                                                | Projekt                                      | PSP-Element/-Bez.                               | A.02005.10                                    | w AS Heidingsfeld - ö AS Randersacker                                                |
| G 23 BWE<br>G 48 BWE<br>H 14 AP<br>H 14 AP<br>X 15 R4 (abth)<br>X 25 R4<br>K 15 R4 (abth)<br>K 15 R4<br>K 15 R4 (abth)<br>X 10 GA<br>W 15 GA | Kostenforsch<br>2 2 3<br>9 enehmigt<br>Benerkunger<br>AKS vom 30                             | rreibung C0                                  | 26.0                                            | 4.2005 📩 174.19                               | (a) (b) (C)                                                                          |
|                                                                                                    | Kostenfortsch<br>Costenfortsch<br>Costenfortsch<br>Costenfortsch<br>genehmigt<br>Bemerkunger | rreibung E0                                  | y .                                             | īš .                                          | Disk.                                                                                |
| iler Sand Verkehrsfreigabe<br>29.01.2021<br>der Schritt Abschluss der Bauarbeiten<br>2. Quartal 2023                                         | Kostenfortsc                                                                                 | reibung G1                                   |                                                 |                                               |                                                                                      |
|                                                                                                    | I⊇×.                                                                                         |                                              |                                                 |                                               |                                                                                      |
|                                                                                                    | 1                                                                                            |                                              |                                                 |                                               |                                                                                      |
|                                                                                                    | genehmigt                                                                                    |                                              |                                                 |                                               |                                                                                      |
|                                                                                                    | Bauwerksen<br>Sichtvermer                                                                    | twurf wurde am 22.11.<br>k vom BMVBS. Weiten | 2012 in Bonn besproch<br>is Vorgehen: Entwurf m | en. Vorgelegter Entw<br>uss unter der Prämise | urf wird nicht genehmigt und erhält keinen<br>e die wesentlichen Gestaltungsmerkmale |

Abbildung 7: Register "Historie" – Übersicht Kostenfortschreibung

#### **Rechnungsvorerfassung (Vertragsmodul)**

Für die Nachverfolgung in der Rechnungsvorerfassung sind neben der Vertragsnummer auch weitere Informationen notwendig, die jetzt dargestellt werden (Bearbeitungsdatum, Übergabedatum und Freigabedatum). Des Weiteren wurde für die E-Akte ein neues Daten-Feld (ID) vorgesehen.

Über die Rechnungsvorerfassung oder den Rechnungsdialog im Vertrag kann bei einer versehentlich falschen Zuordnung der Eintrag im Vertrag wieder herausgenommen werden, sowie wieder "frei" gemacht werden (Vertrag und Position löschen).

| ienststelle             |             |     |              |                                     |               |                                                    |                        |      |             |             |                  |                |
|-------------------------|-------------|-----|--------------|-------------------------------------|---------------|----------------------------------------------------|------------------------|------|-------------|-------------|------------------|----------------|
| 25 RPT - Referat 43, Is | ngenieurbau |     |              | ~                                   |               |                                                    |                        |      |             |             | 🗹 zugewiesene Re | chnungen einbl |
| echnungen               |             |     |              |                                     |               |                                                    |                        |      |             |             |                  |                |
| Eingangsdatum           | Belegdatum  | Art | Dienststelle | Verwendungszweck                    | Forderung [€] | Bemerkung                                          | Vertrag                | Pos. | Dokument-ID | Bearbeitung | Übergabe an SAF  | P Freigabe     |
| 04.05.2023              | 04.05.2023  | AR  | 525          | ReNr 230110333 v. 04.05.2023        | 10.639,86     | Kontruktionignupp Citizen:                         | 2420.B0010 .S17.117.04 |      | 1367075     |             |                  |                |
| 26.04.2023              | 25.04.2023  | ER  | 525          | ReNr 23/128 v. 25.04.2023           | 12.206,59     | analta with the second in                          |                        |      | 1357017     |             |                  |                |
| 19.04.2023              | 19.04.2023  | AR  | 525          | ReNr R-2023-3141 v. 19.04.2023      | 16.749,42     | Hang, Filler of CANDER OF CONTRACT,                | 2430.L0308 .S04.129.02 |      | 5 1346922   |             | 24.04.2023       | 27.04.2023     |
| 17.04.2023              | 13.04.2023  | AR  | 525          | ReNr B22 11473 / S23 0087 v         | 15.671,50     | incontant; Webbis and Filattee Telestatedder       | 2430.B0030 .S20.117.08 |      | 1344407     |             | 28.04.2023       | 02.05.2023     |
| 04.04.2023              | 04.04.2023  | SR  | 525          | ReNr 23-034 v. 04.04.2023           | 4.744,53      | IDE-CARDIN (2.940.02012) 2.940.3502.0              | 2400.B2021 .E99.191.03 |      | 1           | 05.04.2023  | 18.04.2023       | 20.04.2023     |
| 04.04.2023              | 24.03.2023  | SR  | 525          | ReNr 23-0220 v. 24.03.2023          | 13.383,75     | Section (Romer / 2.441.08027.1544)                 | 2400.B2021 .E99.191.10 |      | 1           | 06.04.2023  | 18.04.2023       | 20.04.2023     |
| < 28.03.2023            | 27.03.2023  | ER  | 525          | ReNr Rechnung / B22 11375 / S23     | 37,499,28     | Leonitheology, Weights and Phatmeer (Bestated Bru- |                        |      |             |             |                  |                |
| K 24.03.2023            | 24.03.2023  | ER  | 525          | ReNr G20/949/23.5018 v. 24.03.2023  | 22.331,12     | Hare (Topersuse - 127-2003), 78-1034090            |                        |      |             |             |                  |                |
| 23.03.2023              | 23.03.2023  | ER  | 525          | ReNr G22/1507/23.5016 v. 23.03.2023 | 38.178,21     | Hare (Represent / 22/2002) . 76: 1002/11           | 2420.B0311 .A13.231.02 |      | 1           |             | 03.04.2023       | 03.04.2023     |
| 21.03.2023              | 14.03.2023  | ER  | 525          | ReNr Rechnung / BP22 11330 /        | 3.883,57      | LAPING - and Settlersteininger (Could ).           | 2420.B0030 .S76.222.01 |      | 2           | 22.03.2023  |                  |                |
| 16.03.2023              | 16.03.2023  | ER  | 525          | ReNr 230110185 v. 16.03.2023        | 7.486,06      | Konthälltinnin upp Fikarr                          | 2430.L0320 .S04.129.02 |      | 2           | 27.03.2023  | 03.04.2023       | 03.04.2023     |
| 16.03.2023              | 16.03.2023  | ER  | 525          | ReNr 230110184 v. 16.03.2023        | 7.791,77      | Konth all binning upp of Baam                      | 2430.L0321 .S01.129.02 |      | 3           | 27.03.2023  | 03.04.2023       | 03.04.2023     |
| 15.03.2023              | 15.03.2023  | AR  | 525          | ReNr R-2023-3133 v. 15.03.2023      | 66.997,65     | New York of DAMAGE (TO Second U.L.                 | 2430.L0308 .S04.129.02 |      |             |             | 20.03.2023       | 23.03.2023     |

Abbildung 8: Rechnungsvorerfassung

#### Zentrales Konfigurationssystem (Alle Versionen)

MaViS speichert diverse Daten zu Bildschirmaufteilungen / Positionen, Größe von Dialogen, Pfade und vieles mehr. Diese Daten werden beim Start von MaViS eingelesen, um dem Anwender die gleiche Bildschirmeinteilung wie beim Programmende zu präsentieren. Bisher wurden diese Daten an verschiedenen Stellen (Registry, Datenbank ...) gespeichert. Das neue "zentrale" Konfigurationssystem sammelt nun alle diese Daten an zentraler Stelle in der MaViS-Datenbank. Bestehende Parameter werden automatisch in die Datenbank kopiert. In diesem Rahmen ist eine neue "Wartungsfunktion" entwickelt worden. Diese ermöglicht alle Voreinstellungsdaten auf Knopfdruck einzusammeln und per E-Mail an fpi zu Analysezwecken zu übersenden. Der Aufruf erfolgt über Extras/Optionen/Wartungs-E-Mail versenden".

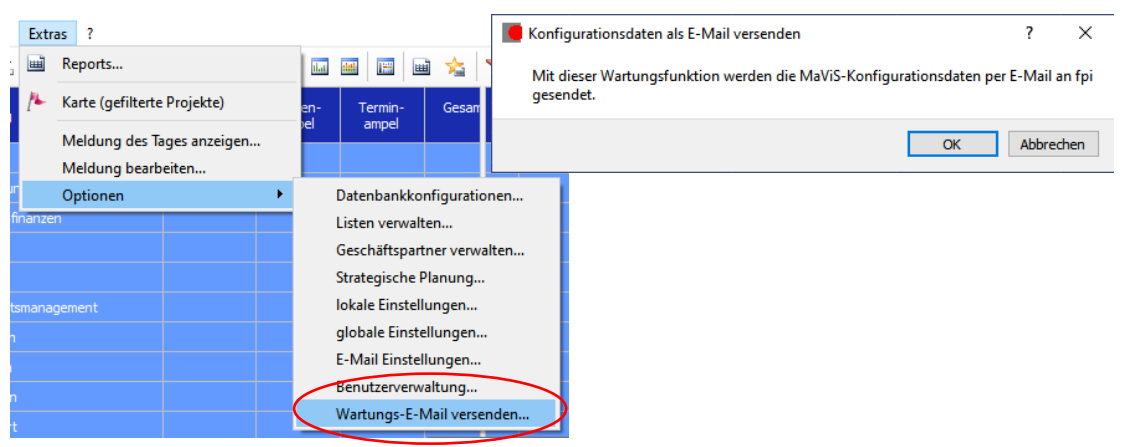

Abbildung 9: Aufruf Wartungs-E-Mail

### **NEUES ZU MAVIS6**

Es geht voran ... mit MaViS 6. Erfahren Sie in an dieser Stelle unseres Newsletters MAVIS-INFO interessantes zum aktuellen Bearbeitungsstand der MaViS Version 6.

#### Allgemein:

Vorangestellt ein Hinweis in eigener Sache. MaViS 6 ist kein MaViS 5 mit neuer Oberfläche. MaViS 6 ist eine komplette Neuentwicklung von MaViS mit den Erkenntnissen aus über 10 Jahren Erfahrung mit MaViS 5. Altlasten werden entsorgt und in den Keller gebracht. 64 Bit sorgen für ausreichend Speicher und schnellen Zugriff auf die Daten. Die MaViS Oberfläche wird moderat an den aktuellen Stand der MS-Produkte angepasst und neue Bedienungskonzepte implementiert.

Aktuell sind die Arbeiten am neuen Datenkern sowie an wesentlichen Komponenten der Oberfächenprogrammierung abgeschlossen. Große Teile der Tools zur Datenmigration in die neuen Datenbankstrukturen sind entwickelt. Nun werden Schritt für Schritt die bestehenden Geschäftslogiken und Dialoge der verschiedenen Kunden auf die neuen Strukturen migriert.

Sicherlich "hängen" wir etwas hinter unserem Zeitplan zurück, aber wir haben uns entschlossen hier Qualität vor Geschwindigkeit zu setzen.

#### Multiprojektansicht:

So stellt sich MaViS 6 nach dem Programmstart dar. Leicht zu erkennen die neuen Menübänder oben (inkl. Shortcuts) und unten zur Steuerung der Hauptfunktionen bzw. der Ansicht.

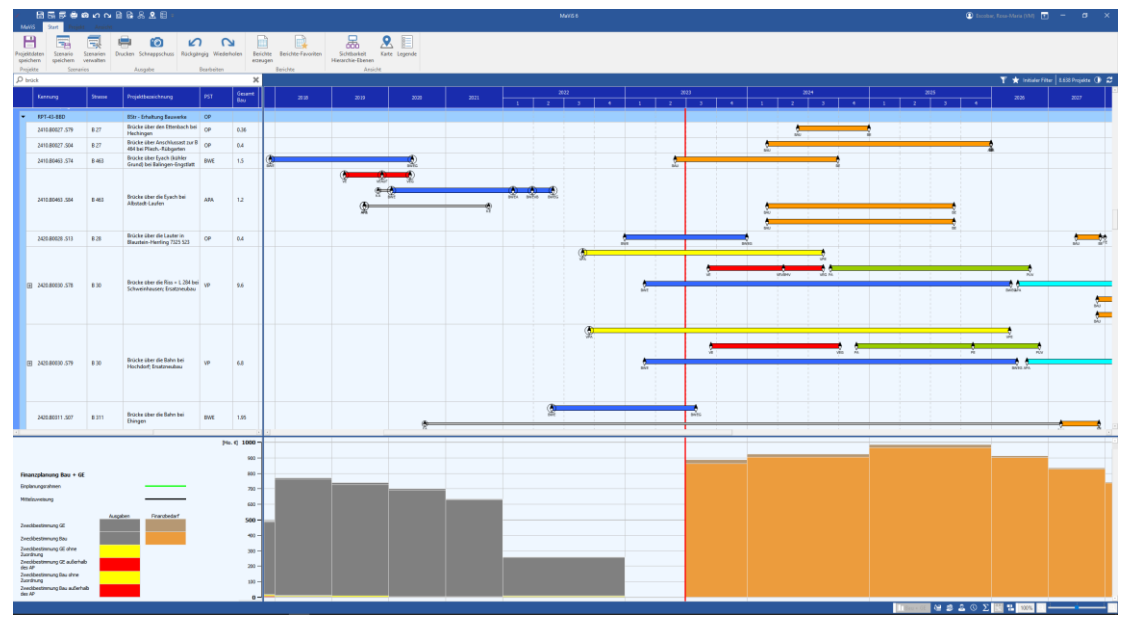

Abbildung 10: MaViS 6 - MPA Design "Standard farbig"

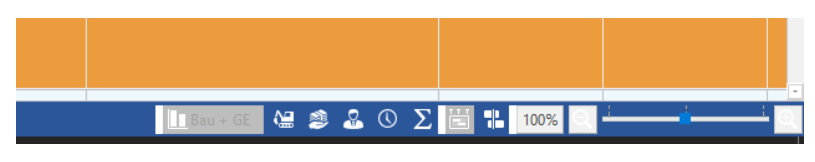

Abbildung 11: MaViS 6 – Menüband unten

Um mehr Platz für die Projektdarstellung auf dem Bildschirm zu erhalten, kann das Menüband auch in einer kompakten Darstellung verwendet werden.

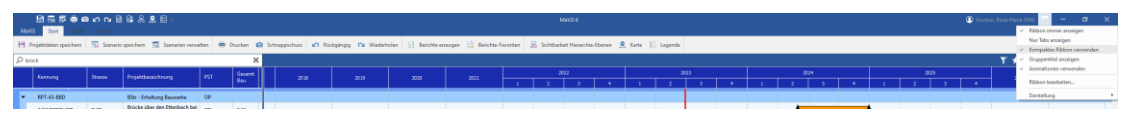

Abbildung 12: MaViS 6 - Menüband in kompakter Darstellung

Mehrere Designs (Standard farbig, Hellgrau, Dunkelgrau und Schwarz) stehen zur Auswahl.

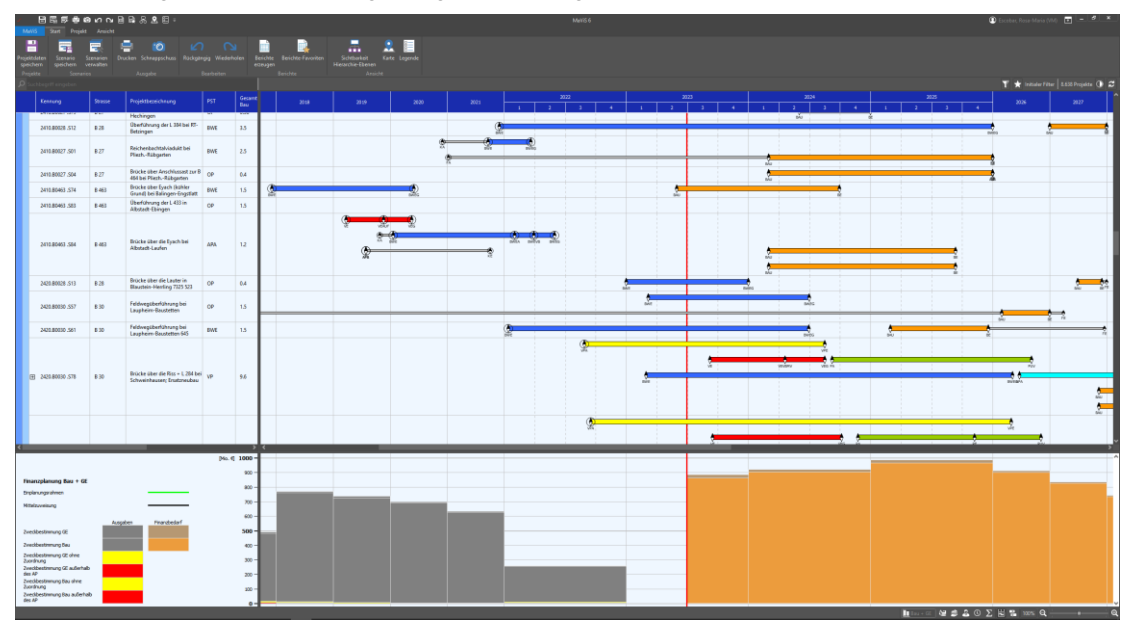

Abbildung 13: MaViS 6 – MPA Design "dunkelgrau"

#### Neue Bedienungskonzepte:

Die aktuell gefilterte Projektmenge kann jetzt über den "Filterschlitz" durch Eingabe von Suchbegriffen weiter reduziert werden um das gesuchte Projekt schneller zu finden.

| ۶.           |                     |                           | ഉപപ                    | ì                  | R          | 82                        | <b>-</b>             |                    |              |            |              |            |          |
|--------------|---------------------|---------------------------|------------------------|--------------------|------------|---------------------------|----------------------|--------------------|--------------|------------|--------------|------------|----------|
| M            | aViS                | Start Projekt             | Ansicht                |                    |            |                           |                      |                    |              |            |              |            |          |
|              |                     |                           |                        | Ę                  |            |                           |                      |                    | <b>)</b> (   |            |              |            |          |
| Proje<br>spe | ektdaten<br>eichern | Szenario S<br>speichern v | Szenarien<br>/erwalten | Drug               | cken       | Schnapp                   | schuss               | Rückgär            | ngig Wiederł | nolen      | Beri<br>erze | Bericht    |          |
| Pre          | ojekte              | Szenario                  | DS                     | Ausgabe Bearbeiten |            |                           |                      |                    |              |            |              |            | Berichte |
| Q            | brück               |                           |                        |                    |            |                           |                      |                    |              |            | ×            |            |          |
|              | Ken                 | inung                     | Strasse                |                    | Proj       | ektbezeicl                | hnung                |                    | PST          | Ges<br>Bau | amt<br>I     |            |          |
| -            | RPT                 | -43-BBD                   |                        |                    | BStr       | - Erhaltur                | ng Bauw              | erke               | OP           |            |              |            |          |
|              | 241                 | 0.B0027 .S79              | B 27                   |                    | Brü<br>Hec | cke über d<br>hingen      | en Etten             | bach bei           | OP           | 0.36       | 5            |            |          |
|              | 241                 | 0.B0027 .S04              | B 27                   |                    | Brü<br>464 | cke über A<br>bei Pliezh. | nschlus<br>Rübga     | sast zur B<br>rten | OP           | 0.4        |              |            |          |
|              | 241                 | 0.B0463 .S74              | B 463                  |                    | Brü<br>Gru | cke über E<br>nd) bei Ba  | yach (ki<br>lingen-E | ihler<br>ingstlatt | BWE          | 1.5        |              | <b>BWE</b> |          |
|              | 241                 | 0.B0463 .S84              | B 463                  |                    | Brü<br>Alb | cke über d<br>stadt-Lauf  | ie Eyach<br>en       | bei                | АРА          | 1.2        |              |            |          |

Abbildung 14: MaViS 6 – MPA Detailfilterung

Der Anwender kann sich nun beliebige Bildschirmaufteilungen abspeichern und bei Bedarf wieder laden.

| <i>•</i>   | 8 🖬 🖻 🤤         | 6     | 20                                       | <b>n</b>                    | <b>R</b> 8        | 8 &           | ₽ ₹ |  |     |  |
|------------|-----------------|-------|------------------------------------------|-----------------------------|-------------------|---------------|-----|--|-----|--|
| MaViS      | Start Pro       | ojekt | An                                       | sicht                       |                   |               |     |  |     |  |
| Abschnitte | PAM             | Ansi  | chten                                    | Werkzeug                    | e                 |               |     |  |     |  |
| und MS     | anzeigen        |       | Ŧ                                        |                             |                   |               |     |  |     |  |
| Gantt      | PAM             |       | MaViS                                    | 5 (Standard                 | )                 |               |     |  |     |  |
| P Suchb    | egriff eingeben | ~     | Vertika                                  | ales Arbeiter               | n                 |               |     |  |     |  |
| k          | Cennung         | +     | Neue<br>Bildsc                           | Bildschirma<br>hirmaufteilu | ufteilu<br>ung sp | ng<br>eichern |     |  | PST |  |
| · · ·      | 410.00021.010   | ۲)    | Aktuelle Bildschirmaufteilung umbenennen |                             |                   |               |     |  |     |  |
| 2          | 410.B0028 .S12  | ×     | Bildsc                                   | hirmaufteilu                | ung lös<br>Betzin | chen<br>gen   |     |  | w   |  |
|            |                 |       |                                          |                             | D-:-L.            |               |     |  |     |  |

Abbildung 15: MaViS 6 – Funktion Bildschirmaufteilungen

Zusätzlich stehen über die neue Funktion "Werkzeuge" verschiedene Dialoge aus der Projektebene zur Verfügung, die in der Multiprojektansicht angedockt oder frei auf dem Bildschirm positioniert werden können. Durch Auswahl des Projektes werden die zugehörigen Daten geladen, in den Dialogen dargestellt und können dort sofort ohne Laden des Detailfensters bearbeitet werden.

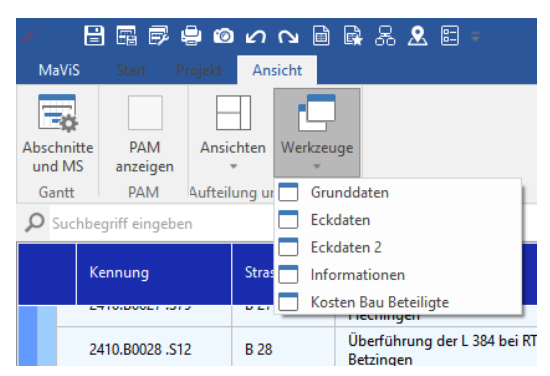

Abbildung 16: MaViS 6 – Funktion Werkzeuge

Damit lassen sich sehr leicht Aufgabenbezogene Konfigurationen erstellen, speichern und bei Bedarf neu laden und verwenden.

| . 85500                                  | 10 N B      | 88261                                     |           |       |     |            |     |   | MaVIS | 5 |      |                  |                |                            | 🕐 Encolue, Ezen                    | -Maria (M)      | ) – a                     | ×  |
|------------------------------------------|-------------|-------------------------------------------|-----------|-------|-----|------------|-----|---|-------|---|------|------------------|----------------|----------------------------|------------------------------------|-----------------|---------------------------|----|
| Abschrifte<br>und MS<br>Garn RMM tufteba | ten Werkzes | 2                                         |           |       |     |            |     |   |       |   |      |                  |                |                            |                                    |                 |                           |    |
| D Suchbegriff eingeben                   |             |                                           |           |       |     |            |     |   |       |   |      | initialer Filter | 8.635 Projekte | Grunddaten                 |                                    |                 |                           | ×  |
|                                          |             |                                           | 0         |       |     |            |     |   | 2022  |   | 2021 |                  | 204            | Projektiannung             |                                    |                 |                           |    |
| Lennung                                  | Strange     | Projekthezerchaung                        | PST 6     |       |     |            |     |   |       |   |      |                  | 1 2 2          | Projektutatus              | Jalkarg / Plangerahmigung Fachy    | programm        | 85tr - Bederfiglen Neu-/  |    |
| 891-43-UU                                |             | LStr - Lämschutzmatinahmen                | 09        |       |     |            |     |   |       |   |      |                  |                | Projektikategorie          | A-Projekt * Proje                  | Atart           | Neubera                   |    |
| 197-40-03.                               |             | (Stratendrittel)                          | OP        |       |     |            |     |   |       |   |      |                  |                | The second second          |                                    |                 |                           |    |
| RFT-43-LLR                               |             | LStr - Radwege                            | CP        |       |     |            |     |   |       |   |      |                  |                | Zustanovječekon            |                                    |                 |                           |    |
| 197-43-09                                |             | ohne Zuordnung                            | CP        |       |     |            |     |   |       |   |      |                  |                | Referat                    | RFT - Referat 44, Straßen * Preje  | sktleiter       | Mall, Achim (RPT)         |    |
| 171-43-48H                               |             | BSEr - Hochbacken                         | CP/       |       |     |            |     |   |       |   |      |                  |                | Referatsister              | Michael Kittelberger               | 01              |                           |    |
| MT-0-00                                  |             | LStr - EK/G Maßnahmen                     | 09        |       |     |            |     |   |       |   |      |                  |                | Telefon                    | +40 (7071) 757-3447 E-Ma           | 4               |                           |    |
| 10140-005                                |             | (Staatudrittel)                           | 00        |       |     |            |     |   |       |   |      |                  |                | E-Mail                     | astOffelberger@spt.bol.ds Sach     | gebiet          | Sachgebiet Nord           |    |
|                                          |             | BStr - Bedarfsplan Neu-/                  |           |       |     |            |     |   |       |   |      |                  |                | Regierung                  | Tibingen - Misk                    | iterkam Referat | Referat 25, Strallenneu-/ |    |
|                                          |             | Authou                                    |           |       |     |            |     |   |       |   |      |                  |                | Akteilungssleiter          | Rainer Hills Refer                 | utsleiter       |                           |    |
| 2410.80027 N72                           | 8-27        | 827 Ortsumgehung Schömberg                | 00 3      | 14    |     |            |     |   |       |   |      |                  | ulp.           | Telefon                    | +49 (7071) 757-3402 Telefo         | 0n              |                           |    |
|                                          |             |                                           |           |       |     |            |     |   |       |   |      |                  |                | E-Mail                     | rainer hoels@spt.bwl.de E-Ma       | ai .            |                           |    |
|                                          |             |                                           |           |       |     |            |     |   |       |   |      |                  |                | Genehmigung                | C Gene                             | amigung         |                           |    |
|                                          |             |                                           |           |       |     |            |     |   |       |   |      |                  |                | Enstatung Priorisierung    |                                    |                 |                           |    |
|                                          |             |                                           |           |       | 2   | <b>R</b> R |     |   |       |   |      |                  | -              | Dringlichkeit              | Vordringlicher Bederf - 5 = Priori | ter.            | hech - verbindlich        |    |
|                                          |             |                                           |           |       | Ó   | * *        |     |   |       |   |      |                  |                |                            |                                    |                 |                           |    |
|                                          |             |                                           |           |       |     |            |     |   |       |   |      |                  |                | Avegeoutvanueg             |                                    |                 |                           |    |
| E 2418-80827 M74                         | 8.27        | Bodelshausen (1.300) - Nehren<br>(1. 334) | Plater 9  | 1.581 |     |            |     |   |       |   | .1   |                  |                | Projektaussahlmanagamant   |                                    |                 |                           |    |
|                                          |             |                                           |           |       |     |            | 8   |   |       |   | 2    |                  | 1              |                            |                                    |                 |                           |    |
|                                          |             |                                           |           |       |     |            | *   |   |       |   | *    |                  |                | Sondeprogramme             |                                    |                 |                           |    |
|                                          |             |                                           |           |       |     |            | (A) |   |       |   |      |                  |                | Programm 1                 | * Prog                             | iarnen 2        |                           |    |
|                                          |             |                                           |           |       |     |            | 8   |   |       |   |      |                  |                | Programm 3                 | - Prog                             | amm 4           |                           |    |
|                                          |             |                                           |           |       |     |            | Č.  |   |       |   |      |                  |                | Reitomeldung               |                                    |                 |                           |    |
|                                          |             |                                           |           |       |     |            |     |   |       |   |      |                  | ÷              | Reduced Association        |                                    | Delements       | and Frankers              |    |
| 2410.80027 JN75                          | 8.27        | 827 Belingen/Sod -<br>Dotternheusen       | CP 3      | 12    |     |            |     |   |       |   |      |                  | ula.           | Raikomekdana Kommerter     |                                    |                 | ang totali                |    |
|                                          |             |                                           |           |       |     |            |     |   |       |   |      |                  |                |                            |                                    |                 |                           |    |
|                                          |             |                                           |           |       |     |            |     |   |       |   |      |                  |                |                            |                                    |                 |                           | 1  |
|                                          |             |                                           |           |       |     |            |     |   |       |   |      |                  |                |                            |                                    |                 |                           |    |
|                                          |             |                                           |           |       | ~ 3 |            |     |   |       |   |      |                  |                |                            |                                    |                 |                           |    |
| 2410.80027 N75                           | 8-27        | (Schindhuubasistunnei)                    | Plafe 3   | 83    | 2   |            |     |   |       |   | -    |                  | 1 1            |                            |                                    |                 |                           |    |
|                                          |             |                                           |           |       |     |            |     |   |       |   | _    |                  |                |                            |                                    |                 |                           |    |
|                                          |             |                                           | Pip. 6 10 | - 0   |     |            |     |   |       |   | 1    |                  |                |                            |                                    |                 |                           | 1  |
|                                          |             |                                           |           |       |     |            |     |   |       |   |      |                  |                |                            |                                    |                 |                           | eľ |
| Finanzplanung Bau + GE                   |             |                                           | ,         | ~ ~   |     |            |     |   |       |   |      |                  |                | Eckdaten 2                 |                                    |                 |                           | 1  |
| Enplanungstahmen                         |             |                                           |           | - 00  |     |            |     |   |       |   |      |                  |                | Verkehnbelastung           |                                    |                 |                           |    |
| Milliousians                             |             |                                           | ,         | - 00  |     |            |     |   |       |   |      |                  |                | 07V 07                     | Y-SY %                             | Jahr            |                           |    |
|                                          |             |                                           |           |       |     |            |     |   |       |   |      |                  |                | Zahlung 29700 1 2          | 46 : 0                             | 2010            | Manual                    |    |
|                                          | hingsh      | en Finanzbedarf                           |           |       |     |            |     |   |       |   |      |                  |                | Prognose 34950 1 31        | 20 : a                             | 2035            |                           |    |
| 2webbestrenung GE                        |             |                                           | 9         | 0-1   |     |            |     |   |       |   |      |                  |                | Bemelung                   |                                    |                 |                           |    |
| 2vecibestrenung Bau                      |             |                                           |           | - 00  |     |            |     |   |       |   |      |                  |                | MOIT Date                  |                                    |                 |                           |    |
| Zweckbestminung (#) ohne<br>Zuordnung    |             |                                           |           | - 00  |     |            |     |   |       |   |      |                  |                | Photo Gate                 |                                    |                 |                           |    |
| Zweckbestmmung (Z. außerhab              |             |                                           |           |       |     |            |     |   |       |   |      |                  |                | Szallenbauplan             |                                    |                 |                           |    |
| Zwedbestminung Bau ohne                  |             |                                           |           | ~     |     |            |     |   |       |   |      |                  |                | Stratenhaupten No.         |                                    |                 |                           |    |
| Zuordnung<br>Zweidbestnmung Rau aufwrhab | -           |                                           | 1         | - 00  |     |            |     |   |       |   |      |                  |                |                            |                                    |                 |                           |    |
| dec AP                                   |             |                                           |           | 0-    |     |            |     | - |       |   |      |                  |                | Strateribauplan Vojahr Nr. | Legass-                            | ustum           |                           |    |
|                                          |             |                                           |           |       |     |            |     |   |       |   |      |                  |                | 178                        | P                                  | 100%            |                           |    |

Abbildung 17: MaViS 6 – MPA mit angedockten Registern "Grunddaten" und "Eckdaten2"

Weiteres in der nächsten Ausgabe der MAVIS-INFO.

11/12

### **ZUM GUTEN SCHLUSS**

Wir würden uns sehr freuen, wenn unsere Inhalte Ihr Interesse geweckt haben. Bitte leiten Sie unsere MAVIS-INFO an interessierte Kollegen weiter. Für Aufnahme in-/Abmeldung vom Verteiler bitte eine entsprechend formlose E-Mail an info@fpi-ingenieure.de

Bei Fragen, Anregungen oder Kritik zu MaViS stehen wir Ihnen gerne jederzeit zur Verfügung.

Wir wünschen Ihnen viel Erfolg und Spaß bei Ihrer Arbeit mit MaViS und freuen uns auf die weitere Zusammenarbeit.

### Zur Kenntnis und weiteren Verwendung:

Wir freuen uns sehr, wie im Rahmen des 1. MaViS-Anwendertreffen im Jahre 2021 gewünscht, zum 2. MaViS-Anwendertreffen herzlich einladen zu dürfen. Bewährtes soll man nicht ändern ... insofern wird auch dieses Treffen in Köln in den Veranstaltungsräumen der Brauerei Zur Malzmühle stattfinden.

Bitte reservieren Sie sich

#### Dienstag den 14. November 2023

für das 2. MaViS-Anwendertreffen!

Bleiben Sie gesund! Ihr MaViS Team

12/12